## 一、普通业务预约

# 登陆系统,网址: http://cwcx.uestc.edu.cn

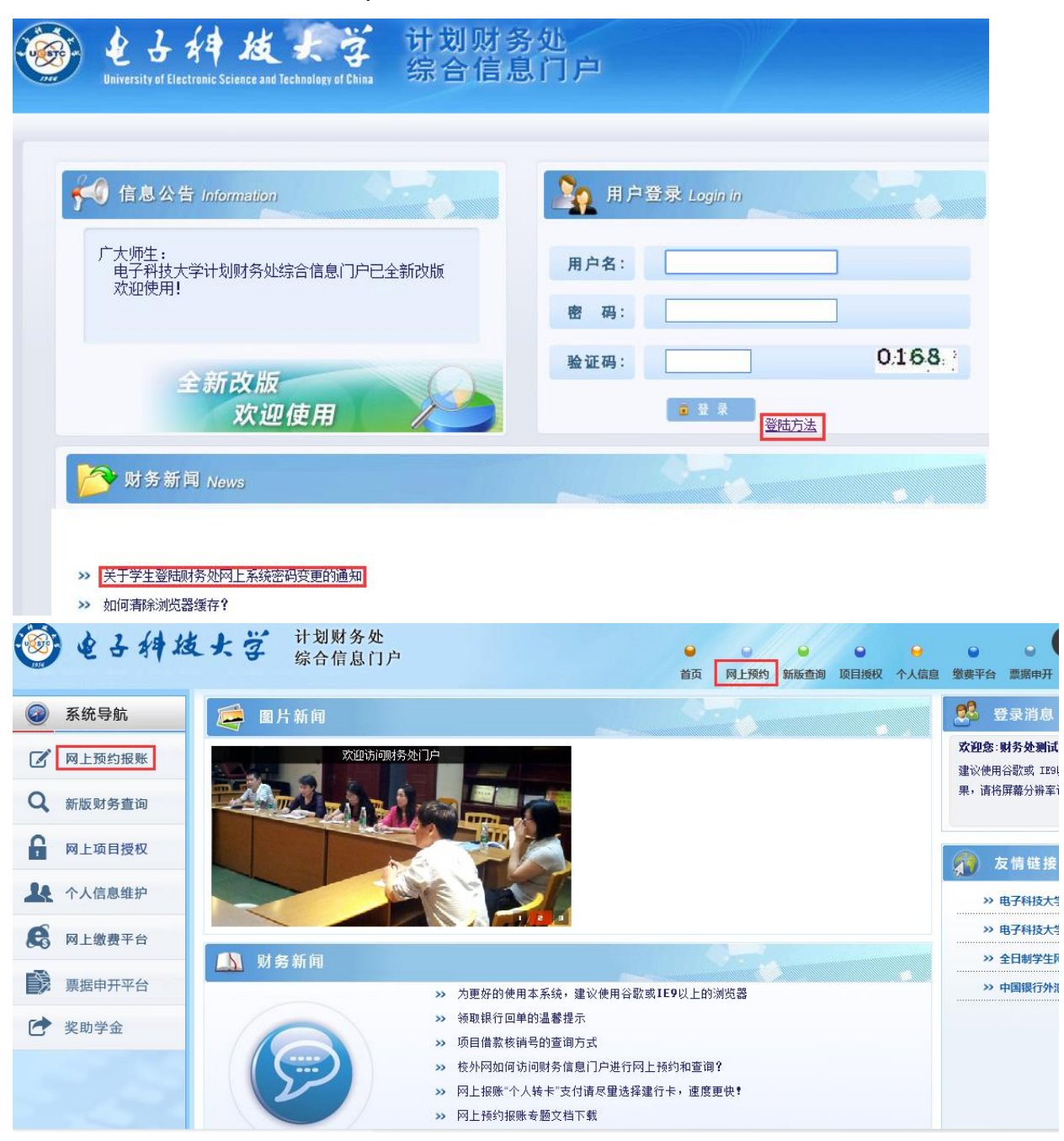

申请报销单

|    | <b>)</b> {          | 3 2          | f4 | 技          | ł   | Ţ           | 计划财务综合信息 | 5处<br>息门户 | 」<br>●<br>首页 | ● 网上预约           | ● 新版查询 Ⅰ     | ● ● ● ● ● ● ● ● ● ● ● ● ● ● ● ● ● ● ● | 。信息 缴 | ● 费平台 票    | ●<br>据申开 :     | ●<br>奖助学金      | ●退出       |
|----|---------------------|--------------|----|------------|-----|-------------|----------|-----------|--------------|------------------|--------------|---------------------------------------|-------|------------|----------------|----------------|-----------|
| 网上 | 报销管理                | 账号信息         | 维护 |            |     |             |          |           |              |                  |              |                                       |       |            |                |                |           |
| 25 | 财务处测<br>教师<br>究(初您) | 试人           | 4  | 0>         | : 1 | 段销单管        | <b>I</b> |           |              |                  |              |                                       |       |            |                |                |           |
|    | 网 F报帐V/4            | 2            | -  | 0          | -   |             |          |           |              |                  | 当前报销申        | 唐                                     |       |            |                |                |           |
| v  |                     |              |    | <b>O</b> R | 新   | ▲重载         | 查询       |           |              |                  |              |                                       |       |            |                |                |           |
| 0  | 报销单管理               | 2            | _  |            |     | 报销单         | 业务大类     | IJ        | 相号           | 填写日期             | 摘要           | 总金额                                   | 状态    | 实际报销       | 预约日期           | 预约时间           | 预约窗口      |
| 1  | 历史报销单               |              |    | 1          |     | 16253<br>76 | 差旅费业务    | 23000     | 10244010     | 6 2017-08-<br>10 | 测试测试此/<br>二十 | 卜 1,670.00                            | 已预约   | 财务处测<br>试人 | 2017-08<br>-22 | 9:00-11:<br>30 | 清水河校<br>区 |
| 2  | 报销单撤销比              | 志            |    | 2          |     | 16253<br>74 | 报销业务     | 23000     | 10244010     | 6 2017-08-       |              | 52.00                                 | 已预约   | 财务处测       | 2017-08        | 08:30-1        | 沙河校区      |
| 3  | 支付失败报销              | 肖单           |    |            |     | /4          |          |           |              | 10<br>预约或修       | <br>設振鎖的日    | 期和校区                                  |       | kPb/X      | -17            | 1.50           |           |
| 4  | 所有项目报销              | 肖单           |    |            |     |             |          |           |              | 窗口               |              |                                       |       |            |                |                |           |
| 5  | 公务卡消费               | 人证           |    | ۱Щ.        | 申请  | 报销单         | 📝 修改报销单  | ¥ ∫ī      | <b>節</b> 撤销报 | (销单 🔵 🗇          | 预约安排         | 🛛 🔒 🗍 🕅                               | 服销单   | 🕞 查看:      | 报销物流           |                |           |
| ~  | m 7448012           | <del>.</del> | -  |            | 查看  | 明细信息        | ▲ 撤销预约时  | 时间        |              |                  |              |                                       |       |            |                |                |           |

填写报销基本信息:选择报销大类及项目号(非授权项目请输入

项目号)、支付方式等。

| 1        |             | 请         | 填写报销基本信息 |         |            |
|----------|-------------|-----------|----------|---------|------------|
| *选择业务大类  | ●报销业务 ○差旅   | 费业务 ◎借款业务 |          | 1(测试勿用) |            |
| *报销项目号   |             | ▶️*项目负责人  |          | *申请人姓名  | 财务处测试人     |
| *实际报销人工号 | 66666       | *实际报销人    | 财务处测试人   | *电话     | 4545454545 |
| *手机      | 13508052169 | 电子邮件      |          | *附件张数   |            |
| 备注       |             |           |          | *选择支付方式 | <请选择>      |
| 特殊事项说明   |             |           |          | *是否发送短信 | ●否 ○是      |
| 选择已认证发票  |             |           |          |         | >          |

| ∋、查询           |          |              |          |    |          |               |     |
|----------------|----------|--------------|----------|----|----------|---------------|-----|
| 项目代码 🗘         |          | 项目名称         |          | 余额 |          | 结题日期          |     |
| 32000102360101 | 211工程211 |              |          |    | 0.00     |               |     |
| 32000102390103 | 211工程管理  | 查询对话框        |          | ×  | 0.00     |               |     |
| 32000102390104 | 211工程人   | 项目代码:        |          |    | 0.00     |               |     |
| 32000102410106 | 211工程运药  | 项目夕称·        |          |    | 0.00     |               |     |
| 32000103600102 | 211工程21: | 20100        |          |    | 0.00     |               |     |
|                |          | <b>查询 关闭</b> |          |    | 0.00     |               |     |
|                | 505 I I  |              |          |    | 3,460.92 |               |     |
|                |          |              |          |    | 0.00     |               | -   |
|                |          | 14           | <= >> >1 |    | 1        | - 200 共 3,434 | 4 条 |
|                |          |              |          |    |          |               |     |

| 请选择项目-查询预算 | 青况请点点击余额 |                 |      |
|------------|----------|-----------------|------|
| 9、查询       |          |                 |      |
| 项目代码 ≑     | 项目名称     | 余额              | 结题日期 |
| Y0100102   | 加加加加多费   | <u>5,030.32</u> |      |
|            |          |                 |      |
|            |          |                 |      |
|            |          |                 |      |
|            |          |                 |      |
|            |          |                 |      |
|            |          |                 |      |
|            |          |                 |      |
|            |          |                 |      |
| 确定取消       |          |                 |      |

选中项目后点【确定】

| ▶ ★ 报销单管理 |                      |                |       |          |
|-----------|----------------------|----------------|-------|----------|
| 1         | 请填写                  | 报销基本信息         |       |          |
| *选择业务大类   | ●报销业务 ○差旅费业务 ○借款业务 ○ | 酬金业务 ○因公出国(测试) | 勿用)   |          |
| *报销项目号    | ▶ *项目负责人             | *#             | 请人姓名  |          |
| *实际报销人工号  | <b></b> *实际报销人       | *ŧ             | 话     | 1        |
| *手机       | 电子邮件                 | *时             | 件张数   |          |
| 备注        |                      | ·<br>*选        | 择支付方式 | 个人转卡     |
| 特殊事项说明    |                      | *是             | 否发送短信 | <请选择>    |
| 选择已认证发票   |                      |                | >     | 转账汇款     |
|           |                      |                |       | 混合支付     |
|           | *                    |                |       | 冲销其它项目借調 |
|           |                      |                |       | 公务卡认证还款  |

个人转卡:将款项转给个人银行卡(不限笔数)

转账汇款:将款项转给对方单位(不限笔数)

混合支付: 含个人转卡、转账汇款、冲销其它项目借款、公务卡认证还款、内部结 算等多种方式混合。

若选择的项目有未冲销的借款,系统会自动显示相应记录让用户选择是否冲销

| 63 | ★ 报销单管     | 理            |                              |     |      |         |
|----|------------|--------------|------------------------------|-----|------|---------|
| •  |            |              | 冲销行                          | ŧæ  |      |         |
|    | 往来日期       | 核销码          | 摘要                           | 经办人 | 在途金额 | 本次可冲销金额 |
|    | 2009-03-31 | 0903 P5351-1 | 据银行补06年11月29日单据入<br>帐 ( 待查 ) |     | 0.00 | 3000    |
|    |            |              |                              |     |      |         |
|    |            |              |                              |     |      |         |
| 0  | 上一步        | 9 下─步        |                              |     |      |         |

## 填写报销费用金额

| ▶ 填写报销金额A0301209990 |    | 中央高校基本科研业务费:                                                              |
|---------------------|----|---------------------------------------------------------------------------|
| 报销项                 | 金额 | 说明                                                                        |
| ├── 办公费             |    |                                                                           |
| 📄 办公用品费             |    | 日常办公文具、办公用桶装水等。                                                           |
| 📄 办公耗材费             |    | 打印纸、硒鼓、墨盒等打印耗材;U盘、键盘、鼠标、网线、内存条等电脑周边用品和<br>IT耗材。单价在200元及以上的低值易耗品需附低值设备验收单。 |
| 📑 资料信息费             |    | 资料、书报杂志,不达无形资产标准的软件,查新检索费等。                                               |
| 📑 其他办公费             |    |                                                                           |
| □ 印刷费               |    |                                                                           |
| 📑 版面费               |    | 论文版面费需提供录用通知。                                                             |
| 🖹 出版费               |    | 书籍出版费需提供出版合同。                                                             |
| O 上─歩 O 下─歩         |    |                                                                           |

若选择的报销大类为差旅费, 会另弹出差旅费页面填写信息

| 1        |             | 请填写        | 假销基本信息 |             |   |
|----------|-------------|------------|--------|-------------|---|
| *选择业务大类  |             | 成费业务 ◎借款业务 | ○酬金业务  | ◯因公出国(测试勿用) |   |
| *报销项目号   | >           | ▶ *项目负责人   |        | *申请人姓名      |   |
| *实际报销人工号 | 3203        | *实际报销人     |        | *电话         | [ |
| *手机      | 13012345678 | 电子邮件       |        | *附件张数       |   |
| 备注       |             |            |        | *选择支付方式     |   |
| 特殊事项说明   |             |            |        | *是否发送短信     |   |
| 选择已认证发票  |             |            |        |             | > |

|       |   |     |   |            | 差旅费  | [CTRL+END : | 可以清空 | 新选择的无 | 无用日期] |     |       |         |    |
|-------|---|-----|---|------------|------|-------------|------|-------|-------|-----|-------|---------|----|
| 第一项   |   |     |   |            |      |             |      |       |       |     |       |         |    |
| 出差人1  |   | 姓名  |   | 职称(级别)     | <请选持 | ≩> ▼        | 出差人2 | 2     |       | 姓名  | 职称(级别 | ) <请选择> |    |
| 出差人3  |   | 姓名  |   | 职称(级别)     | <请选持 | ≩> ▼        | 出差人4 | •     |       | 姓名  | 职称(级别 | ) <请选择> |    |
| 出差人5  |   | 姓名  |   | 职称(级别)     | <请选持 | ≩> ▼        | 出差人的 | 5     |       | 姓名  | 职称(级别 | ) <请选择> |    |
| 省份    |   | 出差地 | 点 | 起          |      | 迄           |      | 飞机票   | 火车票   | 汽车票 | 其他交通费 | 住宿费     | 天数 |
| <请选择> | • |     |   | yyyy-mm-dd |      | yyyy-mm-dd  |      |       |       |     |       |         |    |
| <请选择> | • |     |   | yyyy-mm-dd |      | yyyy-mm-dd  |      |       |       |     |       |         |    |
| <请选择> | • |     |   | yyyy-mm-dd |      | yyyy-mm-dd  |      |       |       |     |       |         |    |
| <请选择> | • |     |   | yyyy-mm-dd |      | yyyy-mm-dd  |      |       |       |     |       |         |    |
| <请选择> | • |     |   | yyyy-mm-dd |      | yyyy-mm-dd  |      |       |       |     |       |         |    |
| 培训费   |   | 机场费 |   | 保障         | 金费   |             | 行李费  |       |       | 会务费 | 其     | 他费用     |    |
| 伙食补   | 贴 |     |   |            |      | 交通补贴        |      |       |       |     | 总计    |         |    |

填写支付信息

| 0 > | く 报销单       | 单管理        |       |    |      |      |    |      |      |       |    |      |
|-----|-------------|------------|-------|----|------|------|----|------|------|-------|----|------|
| 1   |             |            |       |    |      | 谓    | 选择 | 支付方式 |      |       |    |      |
| *#  | <b>段销单号</b> | 162        | 6480  | *报 | 肖金额  | 3.00 |    | ★東山  | 3.00 | *已填金额 |    | 0.00 |
|     | 公务卡         | 还款明细       |       |    |      |      |    |      |      | >     | 金额 |      |
|     |             | 工号1        |       | >  | 姓名   |      |    | 卡号   |      |       |    |      |
|     |             | 卡类型        | <请选择> | T  | 开户银行 |      |    |      |      | ٩     | 金额 |      |
|     | ++ <b>-</b> | 工号2        |       | >  | 姓名   |      |    | 卡号   |      |       |    |      |
|     | およ          | 卡类型        | <请选择> | •  | 开户银行 |      |    |      |      | ρ     | 金额 |      |
|     |             | 工号3        |       | >  | 姓名   |      |    | 卡号   |      |       |    |      |
|     |             | 卡类型        | <请选择> | •  | 开户银行 |      |    |      |      | ٩     | 金额 |      |
|     |             | 户名         |       |    |      |      |    | 银行账号 |      |       |    |      |
|     |             | 开户银行       |       |    |      |      | ρ  | 附言   |      |       | 金额 |      |
|     | 行步          | 户名         |       |    |      |      |    | 银行账号 |      |       |    |      |
|     | 1257        | 开户银行       |       |    |      |      | ρ  | 附言   |      |       | 金额 |      |
| 0   | 上一步         | <u>⊸</u> ~ | 步     |    |      |      |    |      |      |       |    |      |

## 选择校区并预约时间

| 0 <b>x</b> | 报销单 | 管理          |         |               |           |         |          |        |    |   |
|------------|-----|-------------|---------|---------------|-----------|---------|----------|--------|----|---|
| 1          |     |             |         |               | 选择        | 校区      |          |        |    |   |
| * <u>选</u> | 择日期 | 2017-08     | -25 *校区 |               | ◎清水河校区    | ○沙河校区   |          |        |    | + |
|            |     |             |         |               | ·         |         |          |        | •  |   |
| •          |     |             | 选择预约时间预 | <b>颠约窗口</b> 词 | 设置:显示空白表; | 示所选日期已经 | 约满 , 请再选 | 择其他日期。 |    |   |
| ^          | 预约  | <b>^ 返回</b> |         |               |           |         |          |        |    |   |
|            | 日期  | B           | 捕段      |               | 预         | 约窗口     |          | 可预约数   | 说明 |   |
|            |     |             |         |               |           |         |          |        |    |   |
|            |     |             |         |               |           |         |          |        |    |   |
| ^          | 预约  | <b>^ 返回</b> |         |               |           |         |          |        |    |   |

# 打印报销确认单

|             |                                                                                                    | 电子科技大             | 学预约报销单      |                              | 1626480 |
|-------------|----------------------------------------------------------------------------------------------------|-------------------|-------------|------------------------------|---------|
| 陵约号:        | 1626480 <b>B</b>                                                                                                    | 的时间: 2017-08-25 ( | )8:30-11:30 | <b>预约窗口:</b> 沙河 <sup>;</sup> | 校区      |
| 报销人工号       |                                                                                                    | 姓名                |             | 联系电话                         | 1       |
| 页目编号        | A03012099901010                                                                                                    | 项目负责人             |             | 部门                           | 计划财务处   |
| <b>页目名称</b> | 2015年度中央高校基                                                                                                    | 本科研业务费:           |             |                              |         |
| 滴要          |                                                                                                    | 手机                | 1301 78     | 附件张数                         | 1       |
| 实际报销工号      |                                                                                                    | 实际报销姓名            |             | 发送短信                         | ◎是◎否    |
| 费           | 用项                                                                                                    | 报销金额              | 费用现         | <b></b> Φ                    | 报销金额    |
| 办公耗材费       |                                                                                                    | 3.00              |             |                              |         |
| 申请总金额: 3.00 | 大写金額:叁圆                                                                                                    |                   |             |                              |         |
| 支付方式        |                                                                                                    |                   |             |                              |         |
| 专卡          |                                                                                                    |                   |             |                              |         |
| E号 姓名       | らい おうちょう ちょうしょう おうしょう おうしょう おうしょう ちょうしょう ちょうしょう ちょうしん ちょうしん ちょうしん しょうしん しょうしょう しょうしん しょうしん しょうしん しょうしん しょうしん しょうしん しょうしん しょうしん しょうしん しょうしん しょうしん しょうしん しょうしん しょうしん しょうしん しょうしん しょうしん しょうしん しょうしん しょうしん しょうしん しょう しょう しょう しょう しょう しょう しょう しょう しょう しょう | 开户银行              | ī:          |                              | 金額      |
| x           | 622260                                                                                                    | 交通银行              | 成都电子科技大学支行  |                              | 3.00    |
| 特别注意:项目负责   | 人需对经费使用的合理                                                                                                    | 里性、合规性、真实性和相差     | 关性负责。       |                              |         |
| 项目负责        | 長人                                                                                                    |                   | 实际报销/借款/出差人 |                              |         |

## 登陆系统,网址: http://cwcx.uestc.edu.cn

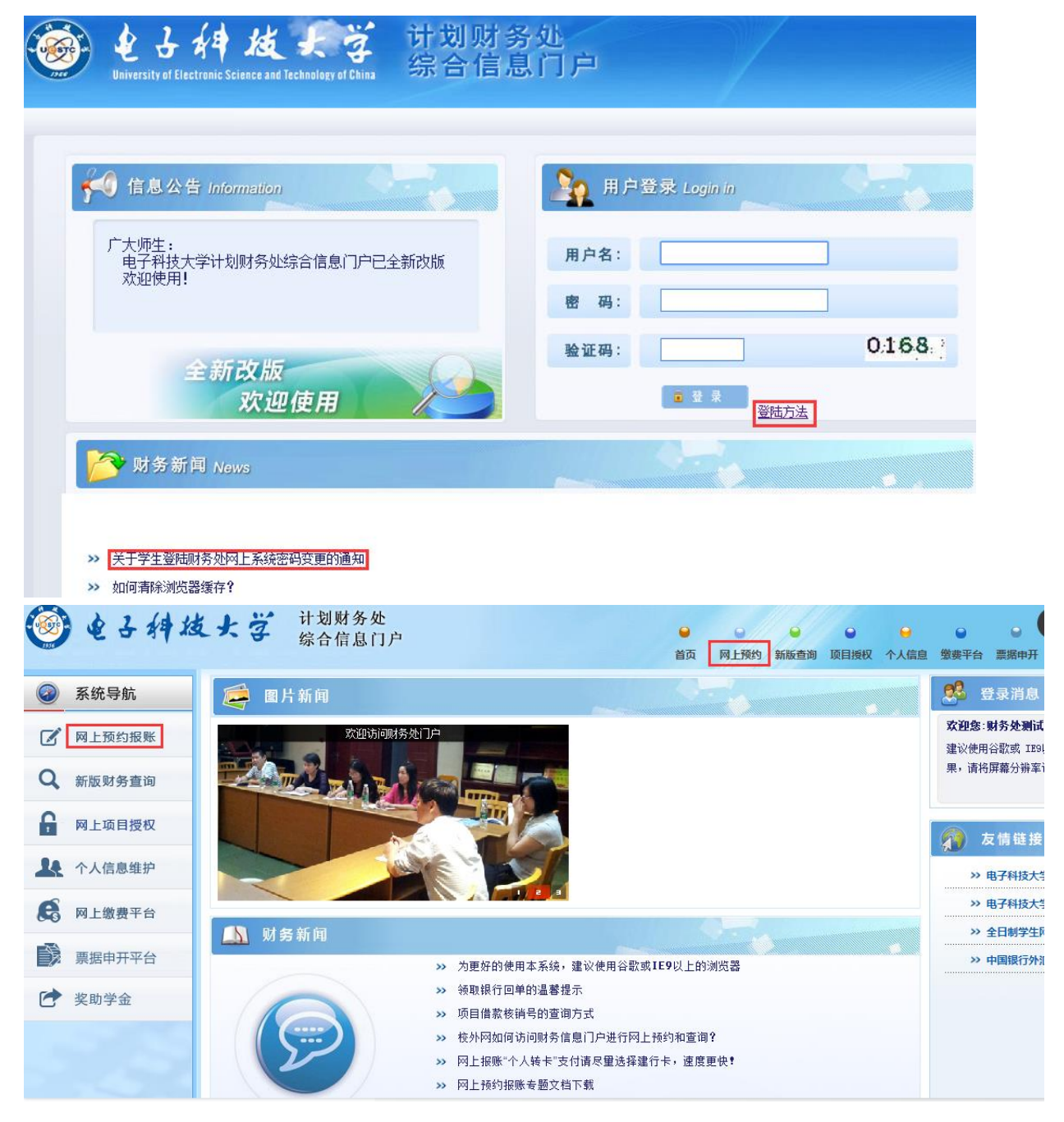

申请报销单

|    | ) e z *        | \$ | 技            | ł   | Ţ           | 计划财务<br>综合信息 | ら处<br>【门】 | <mark>ら </mark> | ● 网上预约           | ●<br>新版查询     | ● 项目授权 个  | →人信息   | ●<br>懲费平台 勇  | ●       | ●<br>奖助学金      | ⊌退出       |
|----|----------------|----|--------------|-----|-------------|--------------|-----------|-----------------|------------------|---------------|-----------|--------|--------------|---------|----------------|-----------|
| 网上 | 报销管理 账号信息维     | 护  |              |     |             |              |           |                 |                  |               |           |        |              |         |                |           |
| 25 | 财务处测试人<br>教师   | +  | 0 ×          | : 1 | <b>段销单管</b> |              |           |                 |                  |               |           |        |              |         |                |           |
|    | 网上报帐业务         | 4  | 0            | _   |             |              |           |                 |                  | 当前报销          | 申请        |        |              |         |                |           |
| v  |                |    | <b>O</b> R   | 新   | 重载⊖         | 查询           |           |                 |                  |               |           |        |              |         |                |           |
| 0  | 报销 <b>甲管</b> 理 |    |              |     | 报销单         | 业务大类         | ]         | 项目号             | 填写日期             | 摘要            | 总金额       | 状态     | 态 实际报销       | 预约日期    | 预约时间           | 预约窗口      |
| 1  | 历史报销单          |    | 1            |     | 16253<br>76 | 差旅费业务        | 23000     | 01024401        | 06 2017-08<br>10 | - 测试测试!<br>二十 | 比外 1,670. | 00 已预约 | 5 财务处测<br>试人 | 2017-08 | 9:00-11:<br>30 | 清水河校<br>区 |
| 2  | 报销单撤销日志        |    | 2            |     | 16253 J     | 假销业务         | 23000     | )1024401(       | 06 2017-08       | •             | 52.       | 00 已预约 | り 财务处测       | 2017-08 | 08:30-1        | _<br>沙河校区 |
| 3  | 支付失败报销单        |    | $\mathbf{N}$ |     | /4          |              |           |                 | 预约或/             | 8改报销的         | 日期和校区     |        | 14471        | -17     | 1.50           |           |
| 4  | 所有项目报销单        |    |              |     |             |              |           |                 | 窗口               |               |           |        |              |         |                |           |
| 5  | 公务卡消费认证        |    | 1;;;         | 申请  | 报销单         | 🖌 🖉 修改报销单    | ₽ )       | <b>市 撤销</b> 排   | 仮销单 🚺 🕻          | ) 预约安         | 排 〔 ₽ 打   | 「印报销单  | 1 🕞 🍯        | 报销物流    |                |           |
| ~  | m744#1157      | -  |              | 查看  | 明细信息        | ▲ 撤销预约时      | 时间        |                 |                  |               |           |        |              |         |                |           |

**填写报销基本信息:**选择业务大类【酬金业务】及报销项目号 >> (点此箭头

| /        |             | 请填写报销      | 基本信息      |           |            |
|----------|-------------|------------|-----------|-----------|------------|
| *选择业务大类  |             | 歳费业务 ○借款业务 | ◎酬金业务  ◎因 | 公出国(测试勿用) |            |
| *报销项目号   | >           | *项目负责人     |           | *申请人姓名    | 财务处测试人     |
| *实际报销人工号 | 66666       | *实际报销人     | 财务处测试人    | *电话       | 4545454545 |
| *手机      | 13508052169 | 电子邮件       |           | *附件张数     |            |
| 备注       |             |            |           |           |            |
| 特殊事项说明   |             |            |           | *是否发送短信   | ●否 ◎是      |
| 选择已认证发票  |             |            |           | >         | )          |
|          |             |            |           |           |            |

| 项目代码 ≑           | 项目名称                                                         | 余額         |
|------------------|--------------------------------------------------------------|------------|
| M1 3G            |                                                              | 0.00       |
| M17( 70          | 2 成都医子洗 (古云子洗)                                               | 0.00       |
| X01 14           | Y田田志(H), キャイ・キャレムの25万 ×<br>PT-Pharmanet の 、 Young High T バック | 0.00       |
| X01 010242010 11 | 国际古市党业务费                                                     | 10,066.18  |
| X010001          | Lings                                                        | 7,181.18   |
| X0100 1          | ★                                                            | 27.36      |
| X0100            |                                                              | 493,469.80 |
| X00001011001001  |                                                              | 0.00       |
|                  | 14 <4 ID ID                                                  | 2          |

7

查找到需要的项目后,选中,点【确定】

| 1           | 填写酬金信息(项        | 目号:X0100202480100 | )1)   |   |
|-------------|-----------------|-------------------|-------|---|
| 人员类型        | 学生              | ▼ *酬金性质           | <请选择> | T |
| *酬金摘要(发放事由) |                 |                   |       |   |
| 发放方式        | ◎转其他卡、冲借款 ●正常转卡 |                   |       |   |
|             |                 |                   |       |   |
|             |                 |                   |       |   |

填写酬金信息:选择人员类型 和 相应的酬金性质

发放方式:默认为【正常转卡】,若因特殊情况需要转经办人卡,请选择【转其他 卡】

录入发放清

| 0; | < 报销单管理  |                   |           |       |               |           |                                       |
|----|----------|-------------------|-----------|-------|---------------|-----------|---------------------------------------|
| ,0 | 本次发放清单;  | 人员性质 : <b>全</b> 部 | 部人员博士后,长  | 期聘用   | 人员,退休人员,外籍人员  | ,校外人员,学生, | 在职人员;酬金性质:劳务                          |
| ^  | 单笔录入 🚺 🔨 | 常用名单录入            | A excel导入 | [ ^ ] | 历史清单导入 🚶 🔺 清空 | 清单        |                                       |
|    | 工号(必填)   | 姓名(必填)            | 人员类型发放    | 大类型   | 卡号            | 发放金额(必填)  | 操作                                    |
|    |          |                   |           |       |               |           | · · · · · · · · · · · · · · · · · · · |
|    |          |                   |           |       |               |           |                                       |
|    |          |                   |           |       |               |           |                                       |
| ^  | 上步 ( ^   | 提交发放清单            |           |       |               |           |                                       |

系统提供四种录入方法:单笔录入、常用名单导入、Excel导入、历史清单导入。

**单笔录入:**在界面上逐个填写发放人的工号/证件号、发放金额等信息,将发放记录逐条录入到系统中。

**常用名单导入:**将经常发放的人员编成组,发放时将预存的组调出,然后给组内人员填写发放金额,不需要逐个录入工号、姓名等基本信息,即可发放。

**Excel 导入:**将发放清单编制成一张 Excel 表格,然后将 Excel 文件的发放数据一次性导入到系统中。

**历史清单导入:**将以前发放过的历史清单找出,然后可以直接按当时金额发放, 亦可修改某些人员的金额后发放。

#### (1) 单笔录入

| 单笔录入    |         |
|---------|---------|
| *工号/证件号 | *姓名     |
| *人员类型   | <请选择> ▼ |
| *发放类型   | <请选择> ▼ |
| 卡号      |         |
| *金额     |         |
|         |         |
|         |         |
|         |         |
|         |         |
| ▲ 确定 ▲  |         |

在"工号/证件号"处输入发放人员工号、学号、身份证号中任意一种,回 车,系统会自动生成姓名、人员类型、发放类型及其对应的卡号,然后再填写税 前发放金额(单笔酬金预约单每人限发5万),如果需要修改发放类型,则在发 放类型下拉框中选择,若选择的发放类型没有对应的卡号,则需先进行酬金卡号 维护。点击【确定】,所录入名单会自动添加到网页下方"本次发放清单"列表 中。

关于新增人员,如果输入的发放人不在系统中,会将其作为新增人员录入到 系统中(校外人员)。请按提示完善该人员的相关信息后保存。

(2) 常用名单录入

对于常用发放名单,可在"酬金人员信息"里的"酬金常用发放名单管理" 模块中进行一次性录入,并新建一个组,使用时对组进行选择后输入税前发放金 额 并 回 车 即 可 , 完 成 后 点 击 【 添 加 】 进 入 清 单 确 认 页 面

| 网上报       | 销管理 账号信息维护     |     |       |        |        |          |              |      |
|-----------|----------------|-----|-------|--------|--------|----------|--------------|------|
| 22        | 财务处测试人<br>教师 🔶 | 0   | × 报销单 | 管理 0 × | 酬金常用发  |          |              |      |
|           | 网上报帐业务         |     | )     | 常用组列   | 表      | ,0       | 组内人          | 员管理  |
|           |                |     |       | 名单名    | 称      |          | 寻出           |      |
| * <u></u> | 洲金人员信息         | 1   | XXX团队 |        |        |          | 工号           | 姓名   |
| 0 18      | 交外人员信息维护       | 2   | 测试    |        |        | 1        | 6141033      | iii  |
| 1         | 洲金常用发放名单管理     | - 3 | 常用    |        |        | 2        | 6141000      | nver |
| 2 t       | ☆ル↓皇上早線ル       | - 4 | 老系统常用 | 月发放名单  |        |          |              |      |
| < 10      |                |     |       |        |        |          |              |      |
| 3 🛔       | 身份证号修改卡号       |     |       |        |        |          |              |      |
|           |                |     |       |        |        |          |              |      |
|           |                | Ĺ   | 添加组   | ▲ 删除组  | ▲ 修改组名 | <u>^</u> | 添加人员 🔪 🔺 删除人 | 员    |

分★ 报销单管理

| 1        |          | 请选择常用名 | 3单发放;人员性质: <mark>全部人员</mark> ;酬金性 | ŧ质 : 劳务费        |
|----------|----------|--------|-----------------------------------|-----------------|
|          | 常用列表名称选择 | XXX团队  |                                   |                 |
| 提        | 际        | 给常用名单  | 中的人员发放酬金时,以回车键来确定;                | 发放的金额,若此次不给某人员发 |
| ,0       |          | 常用     | 发放人员列表输入金额后一定要回                   | <u></u>         |
| <b>-</b> | 寻出       |        |                                   |                 |
|          | 姓名       |        | Ie                                | 发放金额            |
| 1        | +/7~~~~  |        | C1 (1000                          | 5.00            |
| 2        |          |        | S1 11000                          | 10.00           |
|          |          |        |                                   |                 |
| ^        | 添加 人 返回  |        |                                   |                 |

# (3) Excel 导入

发放人员较多时,可以使用 excel 表格导入的模式,先导出 excel 模板

| → × 报销单管理                        |                   |           |          |       |
|----------------------------------|-------------------|-----------|----------|-------|
| •                                |                   | 本次发放清单    |          |       |
| ▲ 単笔录入 ▲ 常用名单录入 ▲ excel导入 ▲      | 历史清单导入 🚶 ^ 清      | 空清单       |          |       |
| 工号(必填) 姓名(必填) 人员类型               | 发放类型              | 卡号        | 发放金额(必埴) | 操作    |
| excel导入卡类型代码列表 [1:建行2:交行工资,3:交行] | 聿贴,4:中行,5:工行,6:农行 | 亍,7:其他银行] |          | ×     |
|                                  |                   |           |          |       |
| 工号(必填)                           | 姓名(               | 必填)       | 发放金额(必填) | 卡类型代码 |
|                                  |                   |           | 1        |       |
|                                  |                   |           |          |       |
|                                  |                   |           |          |       |
|                                  |                   |           |          |       |
|                                  |                   |           |          |       |
|                                  |                   |           |          |       |
|                                  |                   |           |          |       |
| ▲ 确定导入 ▲ 导出excel模板 ▲ 清空          |                   |           |          |       |

| 0                 | 导出文件   |        |      |       |               | × |
|-------------------|--------|--------|------|-------|---------------|---|
| ▲ 単笔录入 ▲ 常用名单示    | 导出文件名: | xxx    |      |       |               |   |
| 工号(必填) 姓铃         | 导出格式:  | EXCEL  | ·    | 标题字体: | 加粗 🗆 斜体 🗆     |   |
| excel导入 卡米型代码列表 [ | 页面大小:  | A4 •   | ·    | 字体大小: | 10 •          |   |
|                   | 表格边框:  | 有      | ·    | 导出范围: | 当前页面 🔍 所有页面 🖲 |   |
| 🖶 导出 🛓 导入         | 输出格式:  | 首列自动输出 | 出編号〔 |       |               |   |
| 工号(               | 请选择您需  | 全选 🗹 👖 | 远    |       |               |   |
|                   | 安导出的列  | 工号(必填) |      |       |               |   |
|                   |        | 姓名(必填) |      |       |               | 1 |
|                   |        | 发放金额(必 | 填)   |       |               | 1 |
|                   |        | 卡类型代码  |      |       |               | 1 |
| ▲ 确定导入 ▲ 导出exc    |        | V:当    |      |       |               |   |

打开导出的 excel 模板,按模板格式填写信息

|   | •       | ∱x                    |          |       |
|---|---------|-----------------------|----------|-------|
|   | А       | В                     | С        | D     |
| 1 | 工号(必填)  | 姓名 <mark>(</mark> 必填) | 发放金额(必填) | 卡类型代码 |
| 2 | 6141XXX | 张三                    | 4000     | 2     |
| 3 |         |                       |          |       |
| 4 |         |                       |          |       |
| 5 |         |                       |          |       |
| 6 |         |                       |          |       |

### 填写好 excel 模板后,导入 excel 发放表

|                              | 本次发放清单                        |          |       |
|------------------------------|-------------------------------|----------|-------|
| 单笔录入 / 常用名单录入 / excel导       | ▲ 历史清单导入 ▲ 清空清单               |          |       |
| 工号(必填) 姓名(必填) 人              | 灵类型 发放类型 卡号                   | 发放金额(必填) | 操作    |
| xcel导入 卡类型代码列表 [1:建行2:交行工资,: | ):交行津贴,4:中行,5:工行,6:农行,7:其他银行] |          |       |
| •导出 ± 导入                     |                               |          |       |
| 工号(必填)                       | 姓名(必填)                        | 发放金额(必填) | 卡类型代码 |
|                              |                               |          |       |
|                              |                               |          |       |
|                              |                               |          |       |
|                              |                               |          |       |
|                              |                               |          |       |
|                              |                               |          |       |
|                              |                               |          |       |
|                              |                               |          |       |

注: 对于 excel 导入方式,如有校外人员,需先在"酬金人员信息"里的"校外人员 信息维护"模块中进行人员信息添加。若系统中已存在的人员卡号或开户行信息

### 缺失或有误,可在"身份证号修改卡号"进行卡号信息维

| 网上报      | 销管理 账号信息维护                  |          |                    |       |            |             |          |                                                                                                    |       |          |            |          |            |           |
|----------|-----------------------------|----------|--------------------|-------|------------|-------------|----------|----------------------------------------------------------------------------------------------------|-------|----------|------------|----------|------------|-----------|
| 20       | 财务处测试人                      | Θ×       | 报销单管理 🖸            | ★ 校外  | 人员信        |             |          |                                                                                                    |       |          |            |          |            | _         |
|          | 欢迎您!                        | 1        |                    |       |            |             | 交外劳务     | :人员由报:                                                                                                    | 卡米型决定 | 是否要      | 要"开        | 白行"      |            |           |
| i 🏟      | 列上报帐业务                      |          | - 47               |       |            | *2丁/4-347开门 |          |                                                                                                    |       | -        |            |          |            |           |
| 🔶 🕅      | M金人员信息                      | *99      | 34<br>             |       | 化附件        | *证件类型       |          | 居民男                                                                                                    | 影份让   | <b>_</b> | *111111111 | +519     |            |           |
| 0 材      | <b>效外人员信息维护</b>             | 证        | 牛附件                |       |            |             |          |                                                                                                    |       |          | 性别         |          | 男          |           |
| 1        | 金常用发放名单管理                   | *王       | ]籍                 | 中国    | •          | 是否免税        |          | 不免移                                                                                                    | ź     |          | 手机号码       | 冯        |            |           |
| 2 #      | 的人员卡马修改                     | 职        | 你                  |       |            | 职务          |          |                                                                                                    |       |          | 工作单位       | <u>v</u> |            |           |
| 2 12     |                             | 家        | 庭住址                |       |            |             |          |                                                                                                    |       |          | 邮政编码       | 3        |            |           |
| 3 貞      | 份证号修改卡号                     | 户籍       | 籍地址                |       |            |             |          |                                                                                                    |       |          | *人员性       | 质        | 校外人        | 灵         |
|          |                             | *+       | 送型                 | <请选择: | > ▼        | 账户名称        |          |                                                                                                    |       |          | 银行帐号       | <b>-</b> |            |           |
|          |                             | 开        | ⊃行-联行号             |       |            |             |          |                                                                                                    |       | P        | *经办人       | 手机号      | 135080     | )52:      |
|          |                             | 银行       | <del>〕</del> 卡附件   | 🝙 L   | 传附件        |             |          |                                                                                                    |       |          |            |          |            |           |
| 网上报      | (销管理)账号信息维护<br>财务处测试人<br>款师 | ^<br>0 × | 提交 へ 返回            | ★ 校外人 | 员信 0       | ✗ 身份证号      | <u>k</u> |                                                                                                    |       |          |            |          |            |           |
|          | 欢迎您!                        | .0       | Ę                  | 请修改卡号 | 清单         |             |          |                                                                                                    |       | 通过       | 均份证        | 修改校外人员·  | 卡号信息       |           |
| 10 1     | ATURALIES                   | 8、查      | 甸                  |       |            |             |          |                                                                                                    |       |          |            |          |            |           |
| <u>۹</u> | 删金人员信息                      |          | 证件号                |       | 姓名         | 状态          | 证        | 牛类型                                                                                                    | 居民身(▼ | 证件       | 号码         | 51012719 | 15090 (001 | 8         |
| 0 1      | 交外人员信息维护                    | 1 5      | 510111127556655222 |       | F , 15™    | 通过          | <u> </u> |                                                                                                    |       |          |            |          |            |           |
| 1        | 聞金常用发放名单管理                  | 2 5      | 510103195512133214 |       | 10 I I I I | 通过          | 姓        | ち しんしょう ちょうしん ちょうしん ちょう ひょう ひょう ちょう ひょう ちょう ちょう ちょう ひょう ひょう ひょう ちょう ちょう ひょう ちょう ひょう ひょう ちょう ひょう ひょう ひょう ひょう ひょう ひょう ひょう ひょう ひょう ひ | 胡来招   | 录入       | 人          | 5090234- | 录入时间       | 2016-07-( |
| 2 1      | 较外人员卡号修改                    | 3 5      | 500227190511225731 |       | 文相見        | 通过          | *+       | 送型                                                                                                    | <请选择> |          | ٠          | 银行账号     |            |           |
| 3        | 身份证号修改卡号                    | 4 5      | 51012510551005000X |       | a : 9 :    | 通过          | *新       | 账户名称                                                                                                    | 胡末沼   |          |            | *新银行帐号   |            |           |
| 2        |                             | 6 6      | 512727100212210051 |       | 1 1 1 1    | 通过          | 新        | 开户行                                                                                                    |       |          |            |          |            | P         |
|          |                             | 7 1      | 12323              |       | 9 · :      | 通过          |          |                                                                                                    |       |          |            |          |            |           |
|          |                             |          |                    |       |            |             |          |                                                                                                    |       |          |            |          |            |           |
|          |                             |          |                    |       |            |             | 新聞       | 附件                                                                                                    | □ 上传  | 附件       |            |          |            |           |

审核意见 

 <u>提交修</u>

#### (4) 历史清单导入

点击界面上的【历史清单导入】按钮,弹出导入界面。

先在酬金发放记录中点击选中一条历史发放记录,系统会自动调出该发放记录的 明细清单,用户只需填写本次发放金额即可。默认情况下,系统会将当时发放的 金额调出来,用户可以在"发放金额"列中修改填写每个人的本次发放金额,如 果需要将原金额全部清空,可以点击界面下方的【清空金额】按钮,一键清空所 有人员的金额。待全部发放人员的数据填写完成后,点击界面左下方的【确定】 即可。

| ⊖× #         | 销单管         | 理               |                  |                                                                                                    |                                |               |                   |        |                                  |
|--------------|-------------|-----------------|------------------|----------------------------------------------------------------------------------------------------|--------------------------------|---------------|-------------------|--------|----------------------------------|
| 。 本次         | 灾发放清        | 单;人员性质          | 质:全部人员t          | 尊士后,长期聘用                                                                                                    | 人员,退休人员,夕                      | <b>卜籍人员,校</b> | 外人员,学生,           | 在职人    | 员 ; 酬金性质 : 劳务考                   |
| ▲ 单笔录        | <u>{}</u>   | 常用名单家           | ≹入               | 副导入 🚺 ^ 历                                                                                                    | 史清单导入 🔵 ^                      | 清空清单          | )                 |        |                                  |
| I            | (必填)        | 姓名(必靖           | i) 人员类型          | 发放类型                                                                                                    | 卡号                             |               | 发放金额(必            | 填)     | 操作                               |
|              |             |                 | 功能只对建            | 行开放                                                                                                    |                                |               |                   |        |                                  |
| ^ 上─;        | F ^         | 提交发放清           | 单 ^ 查            | <b>验</b>                                                                                                    |                                |               |                   |        |                                  |
| → ★ 报销       | ¥管理         |                 |                  |                                                                                                    |                                |               |                   |        |                                  |
| 0            |             |                 |                  |                                                                                                    | 酬全发放记录                         |               |                   |        |                                  |
| 预约           | 号           | 流水号             | 项目号              | 项目名                                                                                                    | 录入时间                           | 总             | 金额 状态             | 8      | 摘要                               |
|              |             |                 |                  | r                                                                                                    | -                              |               |                   | E      |                                  |
| 4 1605361    |             | 44061           | X0100002 1001002 | :主要用于成本及劳                                                                                                    | 务 2017-07-10                   |               | 2,000.00 日<br>核   | ₹ 2    | יא איזין ערבענאטערא איזאטא עבענא |
| 5 1605301    |             | 43972           | YC               | 21 <u></u>                                                                                                    | 2017-07-10                     |               | 凭训<br>2,000.00 已复 | E 2017 |                                  |
|              |             |                 |                  | W155                                                                                                    | 1 共2页 ▶ ▶                      |               | 技                 | HM     |                                  |
| 0            |             |                 |                  |                                                                                                    |                                |               |                   |        |                                  |
| ▶重载          |             |                 |                  |                                                                                                    |                                |               |                   |        |                                  |
| 操作           | 序号          |                 | I号               | 姓名                                                                                                    | ۲<br>۲                         | 发放            | 金额                |        | 税金                               |
| 0            | 1           | 3210000         |                  | ×⊤ ⊟<br>·                                                                                                    | 50                             | 0             |                   | 0      |                                  |
| 2            | 2           | 5090010         |                  | 38.2.47                                                                                                    | 50                             | 0             |                   | 0      |                                  |
| 2            | 3           | 5090 <i>t</i> % |                  | 7.2                                                                                                    | 0                              |               |                   |        |                                  |
| 2            | 4           | 6141002         |                  | Protection in the second second secon | 50                             | 0             |                   | 0      |                                  |
| ₩金)<br>× 服   | 支 放<br>調单管理 | 清 单 иً          | 录入完 周            | 成后 , 信                                                                                                    | 言息会再                           | 次显            | 示,『               | 可 再    | 次修改                              |
| 0            |             |                 |                  |                                                                                                    | 本次发放清单                         |               |                   |        |                                  |
| • 单笔录        | λ ] ^       | 常用名单录。          | λ ^ excels       | 尋入 ↓ ヘ 历史瀧                                                                                                    |                                | 空清单           |                   |        |                                  |
| 工号           | (必填)        | 姓名(必填)          | 人员类型             | 发放类型                                                                                                    | 卡号                             | *             | 友放金额(必填)          |        | 操作                               |
| 1 32042      | 00          | IA              | tro a            | 201221                                                                                                    | 522252555550000                | 297409        | 5.0               | 0      | 删除 ^ 修改                          |
| 2 32041      | 86          | Res and a       | 11000            | 大行工法は 02220200004003817                                                                                                    |                                |               | 20.00 へ 删除 へ 修改   |        |                                  |
| ^ 上─步        | · \ ^       | 提交发放清单          | ≜ ▲ 査验           |                                                                                                    |                                |               |                   |        |                                  |
| <u>.</u>     | _           | 苏               |                  |                                                                                                    | <del>Ц/</del>                  |               | 法                 |        | 出                                |
| E            |             | X               |                  | X                                                                                                    | , IX                           |               | 1月                |        | <del></del>                      |
| )× 报         | 销单管理        |                 |                  |                                                                                                    |                                |               |                   |        |                                  |
| •            |             |                 |                  |                                                                                                    | 本次发放清单                         |               |                   |        |                                  |
| <b>^</b> 单笔录 |             | 常用名单录           | tλ _^ exce       | I导入 _ ^ 历史                                                                                                    | 2清单导入 ^                        | 清空清单          |                   |        |                                  |
| I            | 音(必填)       | 姓名(必加           | 3) 人员类型          | 发放类型                                                                                                    |                                | 5             | 发放金额(             | ど埴)    | 操作                               |
| 1 320        |             | =               | 在职人员             | 警告信息                                                                                                    |                                |               | ×                 | 5.00   | ▲ 删除 ▲ 修改                        |
| 2 320        | 100         | NORAND          | 在职人员             | <ol> <li>确认提加</li> <li>1.发放7</li> <li>2.总记录</li> </ol>                                                                                                    | 交当前发放清单吗<br>5式:全部发放<br>录数: 2 条 | 3?            |                   | 20.00  | ▲ 删除 ▲ 修改                        |

取 消

继续

查验

~

上一步

~

~

提交发放清单

#### 选择校区并预约时间

| 0 <b>x</b> | 报销单管理  | 理              |                          |         |        |
|------------|--------|----------------|--------------------------|---------|--------|
| 1          |        |                | 选择校区                     |         |        |
| * <u>选</u> | 择日期    | 2017-08-25 *校区 | ◎清水河校区 ◎沙河校区             |         | *<br>* |
| 4          |        |                |                          |         | •      |
| •          |        | 选择预约时间到        | 约窗口设置:显示空白表示所选日期已经约满,请再让 | 选择其他日期。 |        |
| ^          | 预约 🔵 ^ | • 返回           |                          |         |        |
|            | 日期     | 时间段            | 预约窗口                     | 可预约数    | 说明     |
|            |        |                |                          |         |        |
|            |        |                |                          |         |        |
| ^          | 预约 个   | ・返回            |                          |         |        |

生成酬金预约单,点击【打印确认单】可打印预约单。

| 1202460                     |                   | 电子和       | 科技大学酬            | 金申报预约       | 句单               |                                  |    |
|-----------------------------|-------------------|-----------|------------------|-------------|------------------|----------------------------------|----|
| 预约号:                        | 1202460           | 预约时间:     | 2016-07-07 13:0  | 0-16:30     | 校区:              | 清水河校区                            |    |
| 报销人工号<br>项目编号<br>项目名称<br>摘要 | 66666<br>2<br>劳务费 | 姓名<br>发放音 | 财务:<br><b>B门</b> | 处测试人        | 电话<br>手机<br>酬金性质 | 4545454545<br>13508052168<br>劳务费 |    |
| 序号 工号                       | 姓名                | 人员类型      | 支付方式             | 卡号          |                  | 税前金额                             | 备注 |
| 1                           |                   |           |                  |             | ····             | 5.00                             |    |
| 2                           |                   |           |                  |             | -                | 25.00                            |    |
| 3                           |                   |           |                  |             | 7392             | 500000.00                        |    |
| 4                           |                   |           |                  |             |                  | 5000.00                          |    |
| der > `                     |                   |           | 金额总计:            | 505030.00 兀 |                  |                                  |    |
| ☆字(盖章):                     | 项目负               | 责人:       |                  |             | 实际报销人            | :                                |    |
| ~ 返回                        |                   |           |                  |             |                  |                                  |    |

## 三、开户行信息维护

1. 普通报销"常用转卡信息维护"

登录计财处的网上预约报销系统,更新普通报销业务涉及的收款方账户信息。

选择【网上预约报账】→【账号信息维护】→【常用转卡/汇款信息维护】, 添加收款方账户信息, 如户名、开户行、卡号等

| 首页网                  | 上预 | 约                   | 新版查试               | 间 项目授权  | 个人信息  | <b>缴费平台</b> 勇 | 調申开 奖助  | 学金 退出 |  |
|----------------------|----|---------------------|--------------------|---------|-------|---------------|---------|-------|--|
| 网上报销管理账号信息维持         | 沪  |                     |                    |         |       |               |         |       |  |
| 财务处测试人<br>教师<br>求训练」 | -  | 9 <b>x</b>          | 常用                 | 转卡/     |       |               |         |       |  |
| ▲ 受用转去/汇款信自维拍        |    | •                   |                    |         | 钥     | 衍卡信息          |         |       |  |
|                      |    | 🖸 刷新 🖡 重載 🖶 导出 🔍 查询 |                    |         |       |               |         |       |  |
| ▶ 个人信息维护             |    |                     | 支付类                | 户名      | 卡类型   | 账号            | 开户行     | 工号    |  |
| ◇ 个人(酬金)卡号修改         |    | 1                   | 汇款                 | 上海复旦天翼; | t     | 1001224909004 | 中国工商银行上 |       |  |
|                      |    | X                   | 转卡                 | 张三      | 交行工资卡 | 3213213213    | 交通银行成都电 | 66666 |  |
|                      |    | 3                   | 技卡                 | 张三      | 其他银行卡 | 3213213213    | 天津银行股份有 | 66666 |  |
|                      |    |                     | $\mathbf{\lambda}$ |         |       |               |         |       |  |
|                      |    | ^                   | 添加                 | ^       | 删除    | ▲ 修改          |         |       |  |

| ŧ | 银行卡信息-影  | 录入  |       |       |   |
|---|----------|-----|-------|-------|---|
|   | <i>i</i> | 银行卡 | 信息-录入 |       |   |
|   | 支付类型     | 转卡  | 卡类型   | <请选择> | • |
|   | 户名       |     | ·     | ·     |   |
|   | 账号       |     |       |       |   |
|   | 开户行      |     |       |       | ٩ |
|   | 工号       |     |       |       |   |

2. 校内人员酬金银行卡号维护

登录计财处的网上预约报销系统,更新自己银行卡的开户行信息(本人登录 只能更新本人的银行卡)。

选择【网上预约报账】→【账号信息维护】→【个人(酬金)卡号修改】→ 选择卡类型进行修改→选择开户行→查询到开户行后,点击确定→最后提交审核 即修改成功。

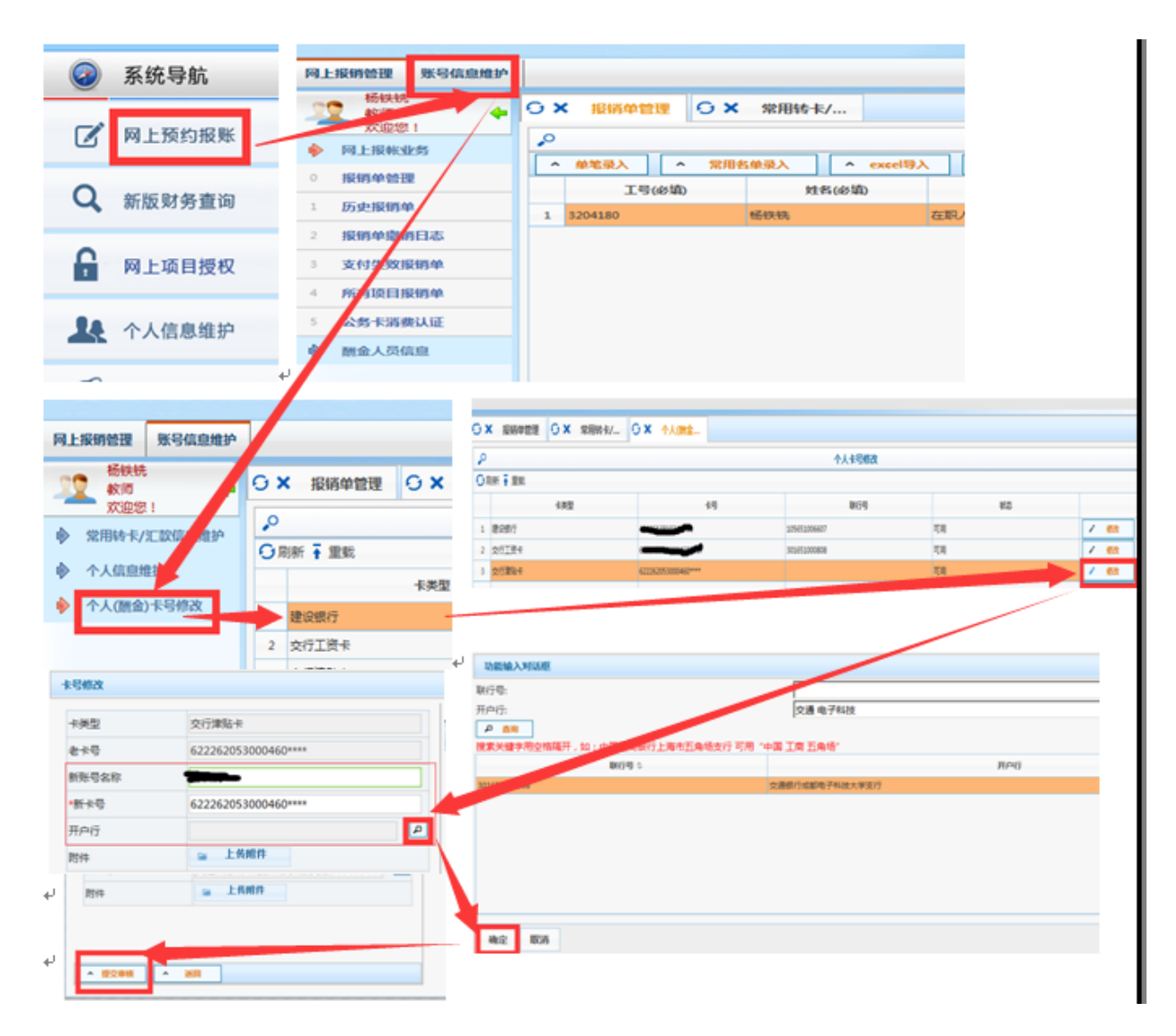

3. 校外人员酬金银行卡号息维护

校外人员卡号信息修改有两种情况:一是该校外人员由您添加的,二是该校 外人员是由别人添加的。

第一种情况,校外人员是您添加的:进入网上预约系统,选择【酬金人员信息】→【2校外人员卡号修改】,点击要修改信息的人员信息,填写"新账户名称、新银行账号,新开户行",点击【提交修改】即可。

| P0 <b>1</b> . | 上报销管理 账号信息维持           | ¢  |             |          |       |        |                                       |                    |        |  |
|---------------|------------------------|----|-------------|----------|-------|--------|---------------------------------------|--------------------|--------|--|
| 2             | 2 教师 🔶                 | 0) | < 报销单管理     | 0 × 8    | 妙人员卡… |        |                                       |                    |        |  |
| -             | <u>次迎窓!</u><br>网 F相能业务 | •  |             | 校外人员列    | 间表    |        | 账户名称                                  |                    | 银行帐号   |  |
| ×             |                        | 0  | 剥新 🖥 重载 🔍 查 | 间        |       |        | 开户行                                   |                    | 联行号    |  |
| ~             | 酬金人灾信息。                |    | 姓名          | 证件号      | 卡类型   | 状态 🗘   |                                       |                    |        |  |
| 0             | 校外人员信息维护               | 1  | 100100      | 2        | 中国银行  | 可用     |                                       |                    |        |  |
| 1             | 酬金常用发放名单管              | 2  | 100         | 51010519 | 8建设银行 | 可用     | 附件                                    | ▶ 上传附件             |        |  |
| 0             | 校外人员卡号修改               |    |             |          |       | $\sim$ |                                       |                    |        |  |
| 3             | 身份证号修改卡号               |    |             |          |       |        |                                       |                    |        |  |
|               |                        |    |             |          |       |        | 新账户名称                                 |                    | *新银行帐号 |  |
|               |                        |    |             |          |       | (      | 新开户行                                  |                    |        |  |
|               |                        |    |             |          |       |        |                                       |                    |        |  |
|               |                        |    |             |          |       |        | 新附件                                   | ☐ 工物用              |        |  |
|               |                        |    |             |          |       |        |                                       |                    |        |  |
|               |                        |    |             |          |       |        | 审核意见                                  |                    |        |  |
|               |                        |    |             |          |       |        |                                       | the state          |        |  |
|               |                        |    |             |          |       |        | ************************************* | TEXTER IN A STREAM |        |  |

第二种情况, 校外人员不是您添加的: 选择【酬金人员信息】→【3 身份证

| 号修改卡号】进筹 | 行操作。 |
|----------|------|
|----------|------|

| 网上报销管理 账号信息维                                         | 护                |            |          |             |            |   |
|------------------------------------------------------|------------------|------------|----------|-------------|------------|---|
| 22 教师 <b>4</b>                                       | G × 报销单管理 G × 校外 | 人员卡 🖸 🗙 身份 | 证号修      |             |            |   |
| ▶ 网上报帐业务                                             | ▶ 申请修改卡          | 号清单        |          | 通过身份证       | 修改校外人员卡号信息 |   |
| 酬金人员信息                                               | ● 查询<br>证件号      | 姓名 状态 🗘    | 证件类型     | 居民身份辺▼ 证件号码 |            |   |
| <ul> <li>0 仅外入灾信息班护</li> <li>1 酬金常用发放名单管、</li> </ul> | 1 51             | 通过         | 姓名       | 录入人         | 录入时间       |   |
| 2 校外人员卡号修改                                           |                  |            | 卡类型      | <请选择> ▼     |            |   |
| 3 身份证号修改卡号                                           |                  |            | 新账户名称    |             | 初載17報号     | P |
|                                                      |                  |            | 新附件      |             |            |   |
|                                                      |                  |            | 审核意见     |             |            |   |
|                                                      |                  |            | ▲ 提交修改 → |             |            |   |